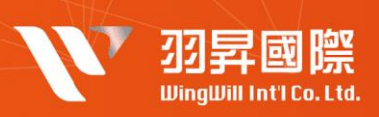

## 問題簡述

公司欲防止使用者帳戶遭到盜用及服務遭盜用, 強制啟動 多因子認證,以杜絕有心人事盜用之行為

## | 解決方案

### ▼ 配置方法 ▼

- 1. 建立群組,將要強制啟用兩步驟驗證的使用者加入群組
- 2. 在管理員主控台,選擇**安全 ⇒ 兩步驟驗證**, 在左方選擇第一步設定的群組
- 3. 勾選 **允許使用者開啟兩步驟驗證功能**,在強制執行下方選擇**開啟**

### 使用者設定方式

(1)使用者端配置雙因子認證方法

1. 登入個人帳號 安全性頁面 ▼

| Go | ogle 帳戶  | Q 在Go | ogle 帳戶中搜 |          |         |         |   |
|----|----------|-------|-----------|----------|---------|---------|---|
| ٢  | 首頁       |       |           | 登入Google |         |         |   |
| Ē  | 個人資訊     |       |           |          |         | · 🖂 📃 🦷 |   |
| ۲  | 資料和隱私權   |       |           |          |         | / **    |   |
| ⋳  | 安全性      |       |           | 密碼       | 上次變更時間: | 4月14日   | > |
| න් | 使用者和分享内容 |       |           |          |         |         |   |
|    | 付款和訂閱    |       |           | 兩步驟驗證    | ● 開閉    |         | > |

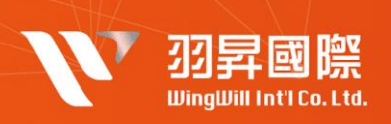

2. 啟動二步驟驗證,並依照引導執行必要資訊▼

## ← 兩步驟驗證

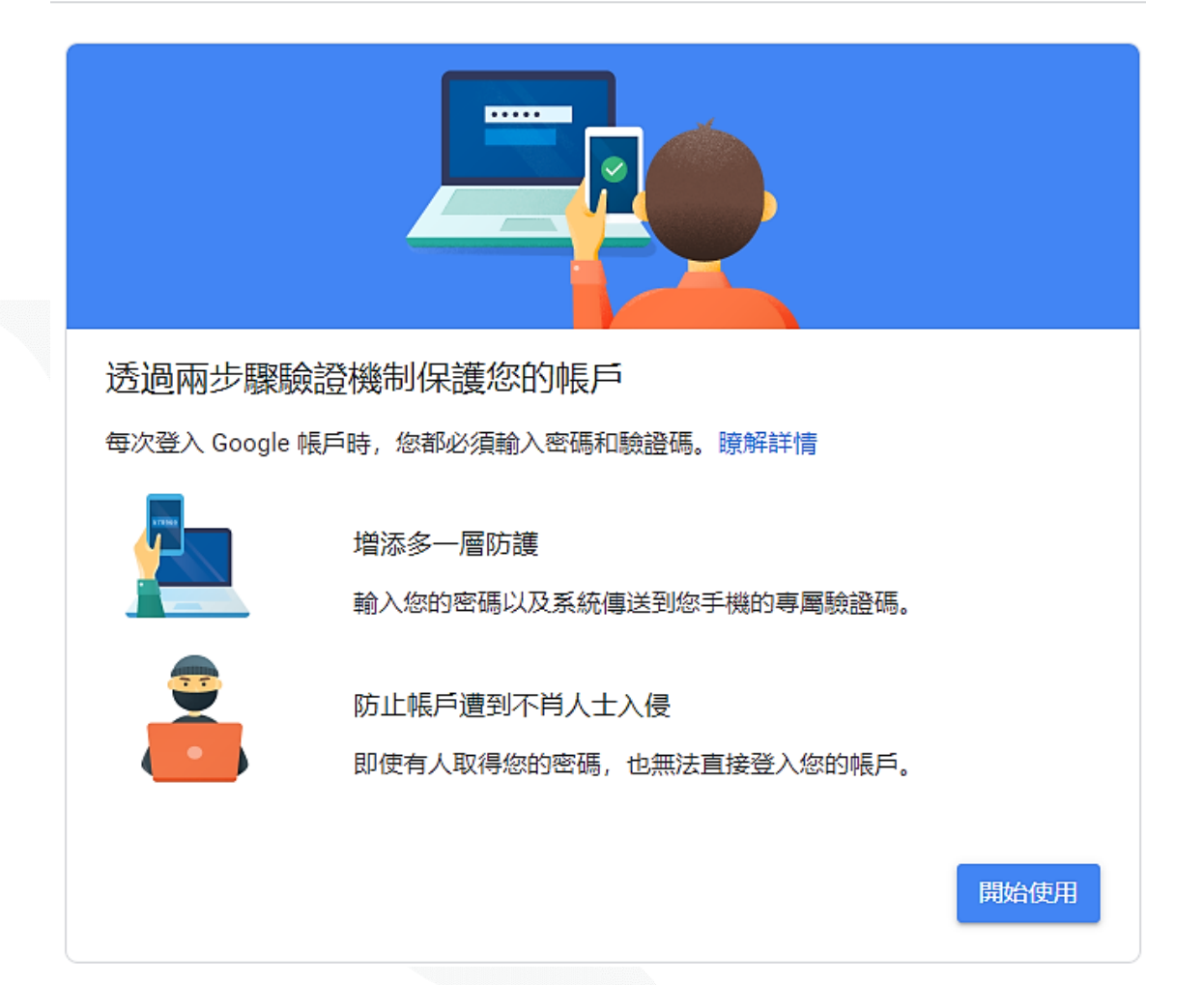

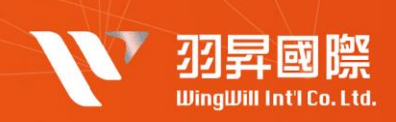

## ← 兩步驟驗證

| 設定電話                                                                  |          |     |
|-----------------------------------------------------------------------|----------|-----|
| 您要使用哪一組電話號碼?                                                          |          |     |
| +886 012 070 200                                                      |          |     |
| Google 只會將這組號碼用於確保帳戶安全。<br>請勿使用 Google Voice 號碼。<br>您可能需要支付簡訊和數據傳輸費用。 |          |     |
| 您要透過哪一種方式取得驗證碼?                                                       |          |     |
| ● 傳送簡訊 ● 電話                                                           |          |     |
| 顯示更多選項                                                                |          |     |
|                                                                       | 步驟1(共3步) | 下一步 |

4

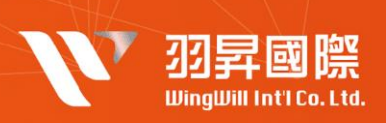

#### ← 兩步驟驗證

| 驗證電話號碼            |                  |     |
|-------------------|------------------|-----|
| Google 已透過簡訊將驗證碼傳 | 送到 6665 665 666。 |     |
| 輸入驗證碼             |                  |     |
| 沒有收到登入驗證問題嗎? 重新   | 所傳送              |     |
| 返回                | 步驟 2 (共 3 步)     | 下一步 |

## ← 兩步驟驗證

| 操作成功!要啟用兩步驟驗證嗎?<br>現在您已瞭解兩步驟驗證的運作方式,要為您的 Google 帳戶<br>jadson.lin@demo15.wingwill.xyz 啟用這項功能嗎? |    |
|-----------------------------------------------------------------------------------------------|----|
| 步驟3(共3步)                                                                                      | 啟用 |

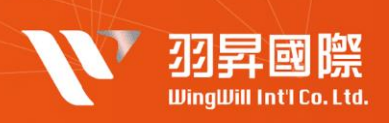

3. 如需要新增額外雙因子認證方式可以選擇以下方式設定▼

#### 新增更多可驗證您身分的第二個步驟

建議您設定額外的備用步驟。這樣一來,即使其他選項無法使用,您仍可透過備用步驟順利登入帳戶。

| ×  | 備用碼<br>有了這種可列印的一次性通行碼,即使手機不在身邊 (例如差旅途中) 也能登入帳戶。<br>設定                                                                                                    |
|----|----------------------------------------------------------------------------------------------------|
|    | Google 提示<br>當您輸入密碼後,系統就會將 Google 提示安全地傳送到您已登入帳戶的所有手機上。<br>只要輕觸通知即可查看並登入帳戶。<br>如果您不想在特定手機上收到 Google 提示,請在該手機上登出帳戶。瞭解詳情<br>附註:如果您在任何適用手機上登入 Google 帳戶,系統將新增 Google 提示,做為兩<br>步驟驗證的另一種方法。<br>填寫手機號碼 |
| ¢  | Authenticator 應用程式<br>使用 Authenticator 應用程式免費取得驗證碼,即使手機未連上網路也無妨。適用於<br>Android 手機和 iPhone。<br>設定                                                                                                  |
|    | 備用電話號碼<br>請新增備用電話,這樣萬一您遺失手機,也能登入 Google 帳戶。<br>填寫手機號碼                                                                                                    |
| От | 安全金鑰<br>安全金鑰是一種驗證方式,讓您能夠安全登入帳戶。安全金鑰可分為手機內建的安全金<br>鑰、藍牙安全金鑰,以及直接插入電腦 USB 連接埠的安全金鑰。<br>新增安全金鑰                                                                                                    |

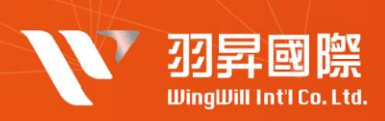

(2)結果觀察

設定為強制開啟兩步驟驗證的使用者在登入時會看到以下畫面 ▼

# Google

#### 避免帳戶遭到鎖定

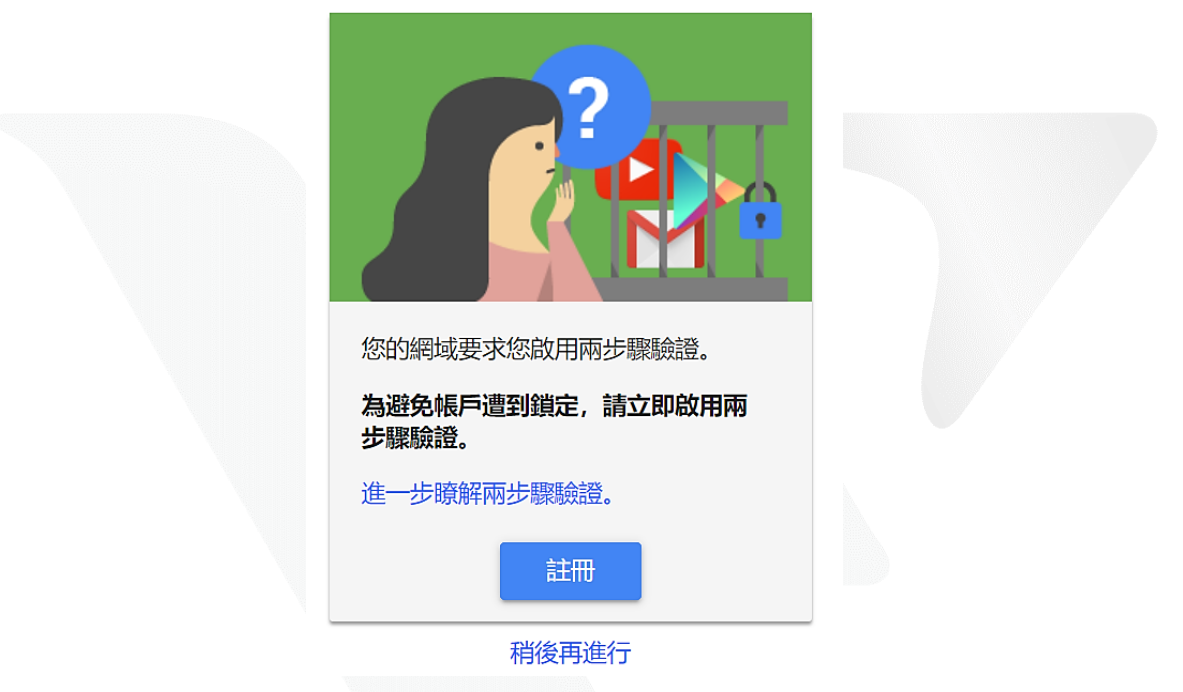

如果未進行兩步驟驗證設定,之後會無法登入,如以下截圖所示▼

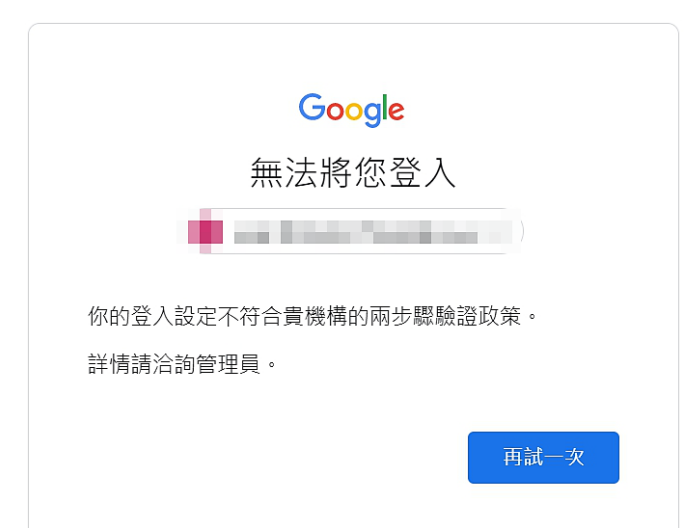